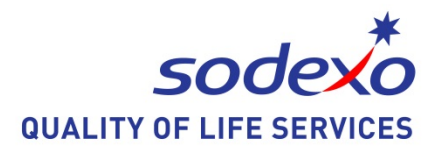

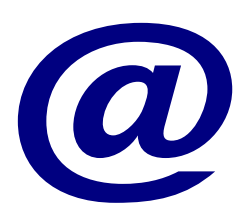

# Inställningstips Windows 10

2015-08-13

# För att anpassa din dator med Windows 10.

- **1.** Navigera till Skrivbordet (Windows+D) och höger-klicka med musen:
- 2. Tryck pil ner till Anpassa
- 3. Tryck Enter

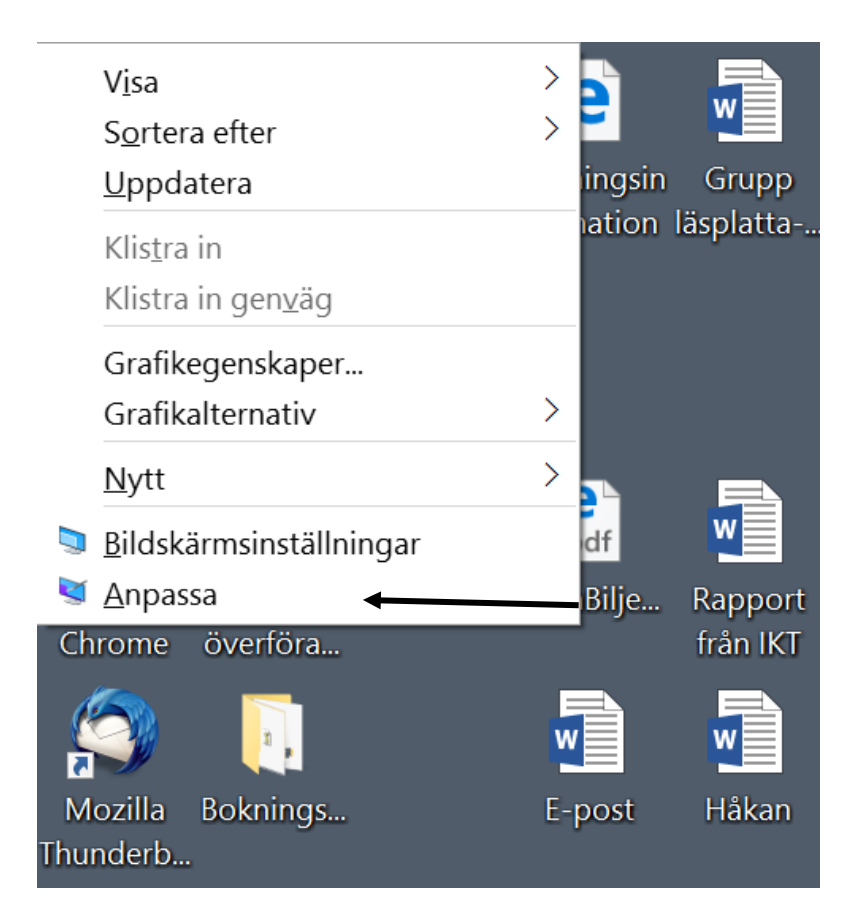

#### Bakgrund

Välj enfärgat och därefter den bakgrundsfärg du önskar.

|                         | ÷      | Inställningar |           |        |       |             |           | - | Х     |
|-------------------------|--------|---------------|-----------|--------|-------|-------------|-----------|---|-------|
| Stäng av                |        | ANPASSNING    |           |        | Sök e | fter en in: | ställning |   | <br>٩ |
|                         | Bakgru | und           | Förhan    | dsgran | iska  |             |           |   |       |
|                         | Färger |               |           |        |       |             |           |   |       |
|                         | Låsskä | irmen         |           |        |       | Exempelt    | text      | ٦ |       |
|                         | Temar  | 1             | E         | Aa     |       |             |           |   |       |
| t Thunderb.             | Start  |               | E         |        |       |             |           |   |       |
|                         |        |               | =         |        |       |             |           |   |       |
| Internet -<br>gruppträ. |        |               | Bakgrund  |        |       |             |           |   |       |
| 5                       |        |               | Enfärgad  |        |       |             |           |   |       |
|                         |        |               | Bakgrunds | färger |       |             |           |   |       |
|                         |        |               |           |        |       |             |           |   |       |
| Martkom                 |        |               |           |        |       |             |           |   |       |
| id Thunderb.            |        |               |           |        |       |             |           |   |       |

#### Teman (här kan du ändra muspekaren)

Välj Inställningar för muspekare

Välj schema, tex Windows inverterad extra stor Tryck Enter.

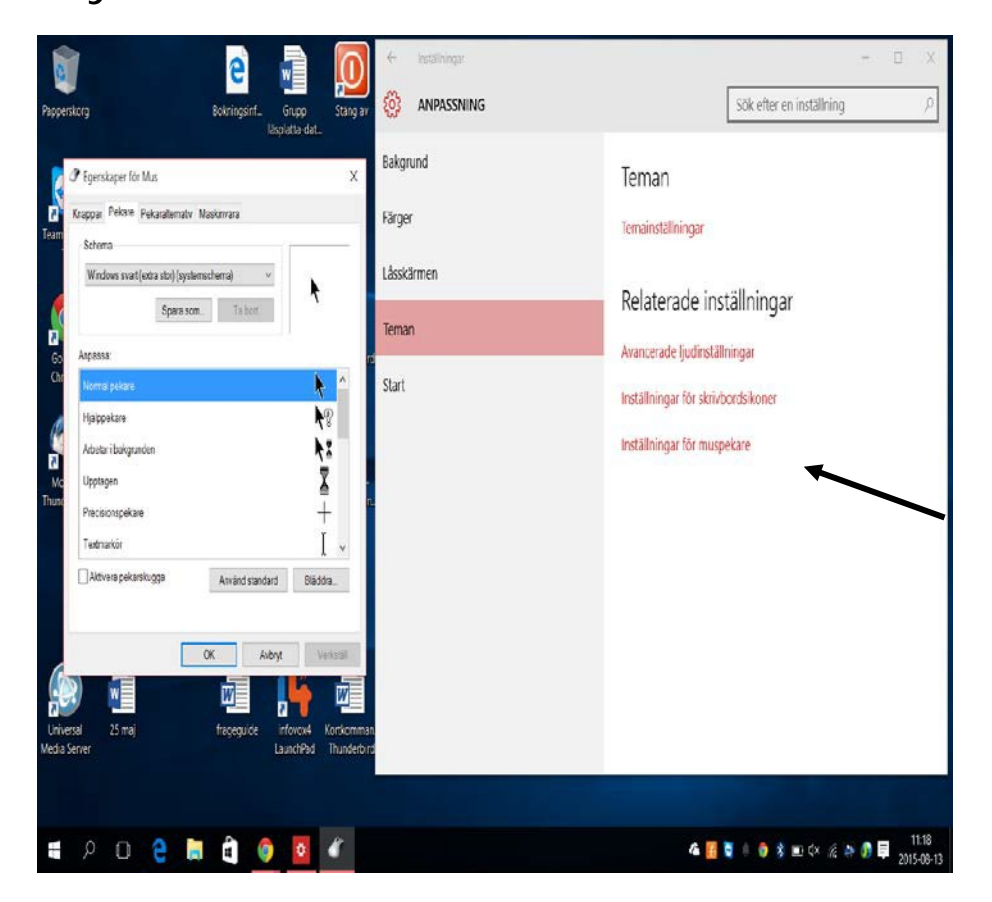

Eller Tryck på windowstangenten

Skriv "ändra muspek"

Välj det schema du önskar och tryck Enter

Vill du ändra markören så

Tryck på windowstangenten

Skriv "markö"

Ändra tjockleken på markören med piltangenter eller musen.

Stäng fönstret med Alt F4 och inställningen sparas.

## Göra text och objekt större:

 Navigera till Skrivbordet (Windows+D) och höger-klicka med musen:

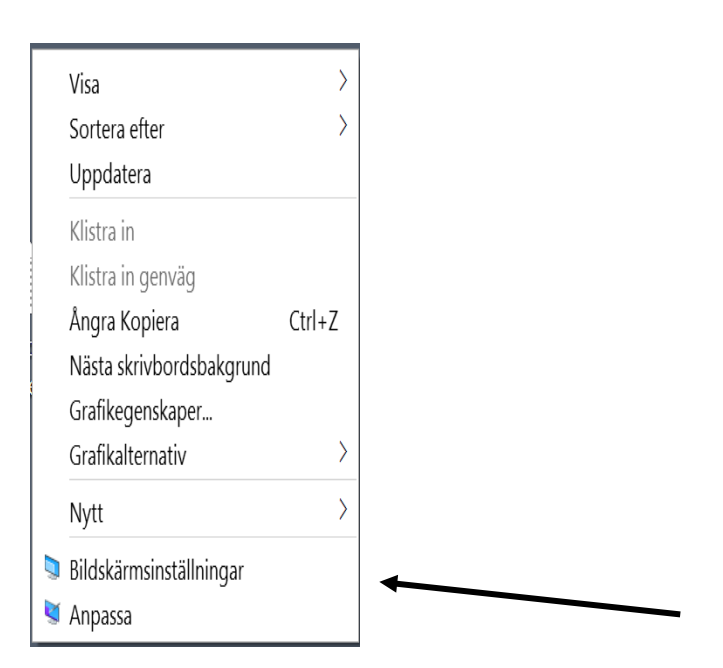

2.Välj: "Bildskärmupplösning" från listan och nytt fönster öppnas.

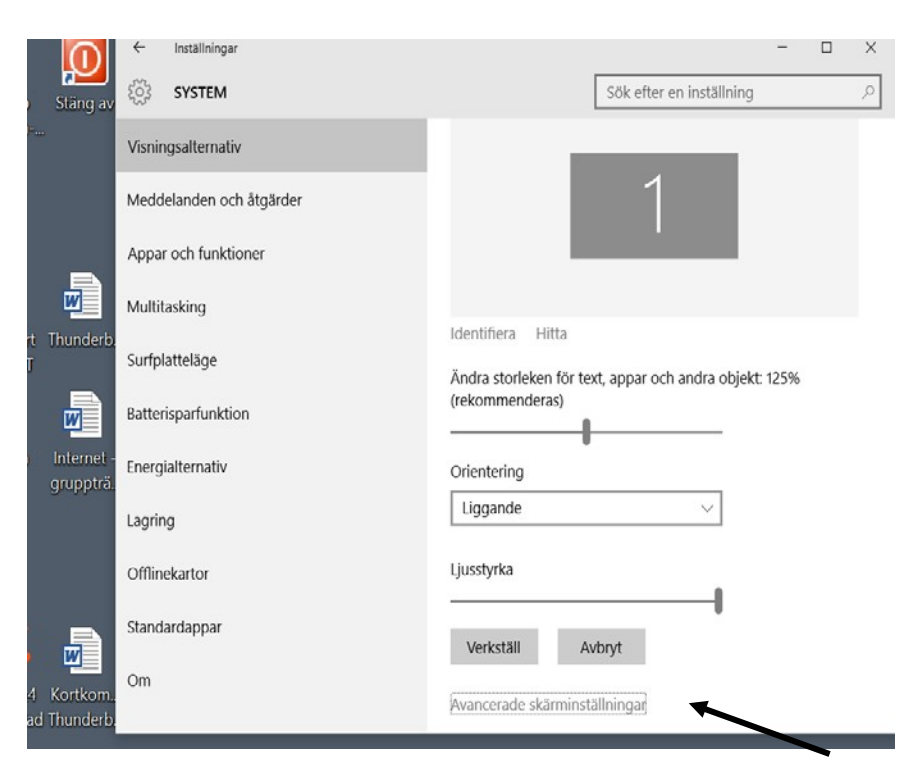

- 3. Välj Avancerade skärminställningar
- 4. Välj Avancerad storleksändring av text och andra

#### objekt

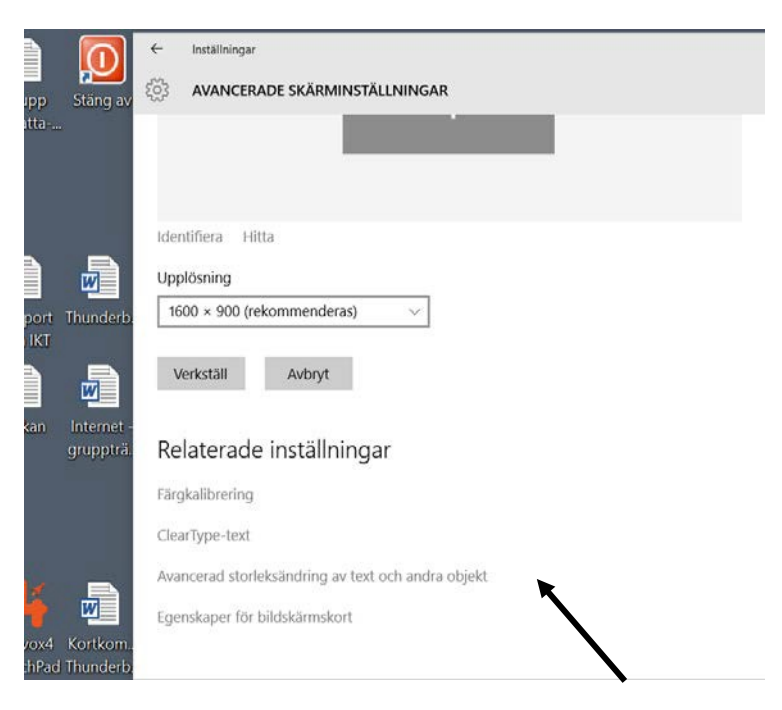

| Kontrollpanelen - startsida Änd      | łra storlek på objekt                                                                                                    |  |  |  |  |  |  |
|--------------------------------------|----------------------------------------------------------------------------------------------------|--|--|--|--|--|--|
| Anvia Anvia                          |                                                                                                    |  |  |  |  |  |  |
| Andra uppiosning                     | nd de här bildskärmsinställningarna om du vill ändra storleken för text, appar och andra objekt. Om du                                                                                                    |  |  |  |  |  |  |
| Justera ljusstyrka ändi              | vin andra storieken unnangt för en der av skarmen kan du använda <u>Forstoringsglaset</u> . Om inga av de här<br>ändringarna är tillfredsställande kan du prova att <u>ange en anpassad skalningsnivå</u> (rekommenderas inte). |  |  |  |  |  |  |
| 💎 Kalibrera färg 🛛 🗛 Anp             | issade nivåer kan leda till oväntat beteende på vissa bildskärmar.                                                                                                    |  |  |  |  |  |  |
| Ändra bildskärmsinställningar        |                                                                                                    |  |  |  |  |  |  |
| Visa på en andra bildskärm Änd       | Ira bara textstorleken                                                                                                    |  |  |  |  |  |  |
| Justera ClearType-text Istäl<br>obje | et för att ändra storleken för allt på skrivbordet kan du välja att bara ändra textstorleken för ett specifi<br>kt.                                                                                                    |  |  |  |  |  |  |
| Nar                                  | nlister v 12 v Fet                                                                                                    |  |  |  |  |  |  |
|                                      | Vorketäll                                                                                                    |  |  |  |  |  |  |
|                                      | FOR REACH                                                                                                    |  |  |  |  |  |  |

- 5.Under "Ändra bara textstorlek" kan du ändra storleken på namnlister, menyer, meddelande rutor, Palettnamn, ikoner och knappbeskrivningar.
- 6.När vi har gjort de ändringar som behövs, välj knappen "Verkställ" och stäng fönstret.

#### Inställningar kan man även göra via Startmenyn

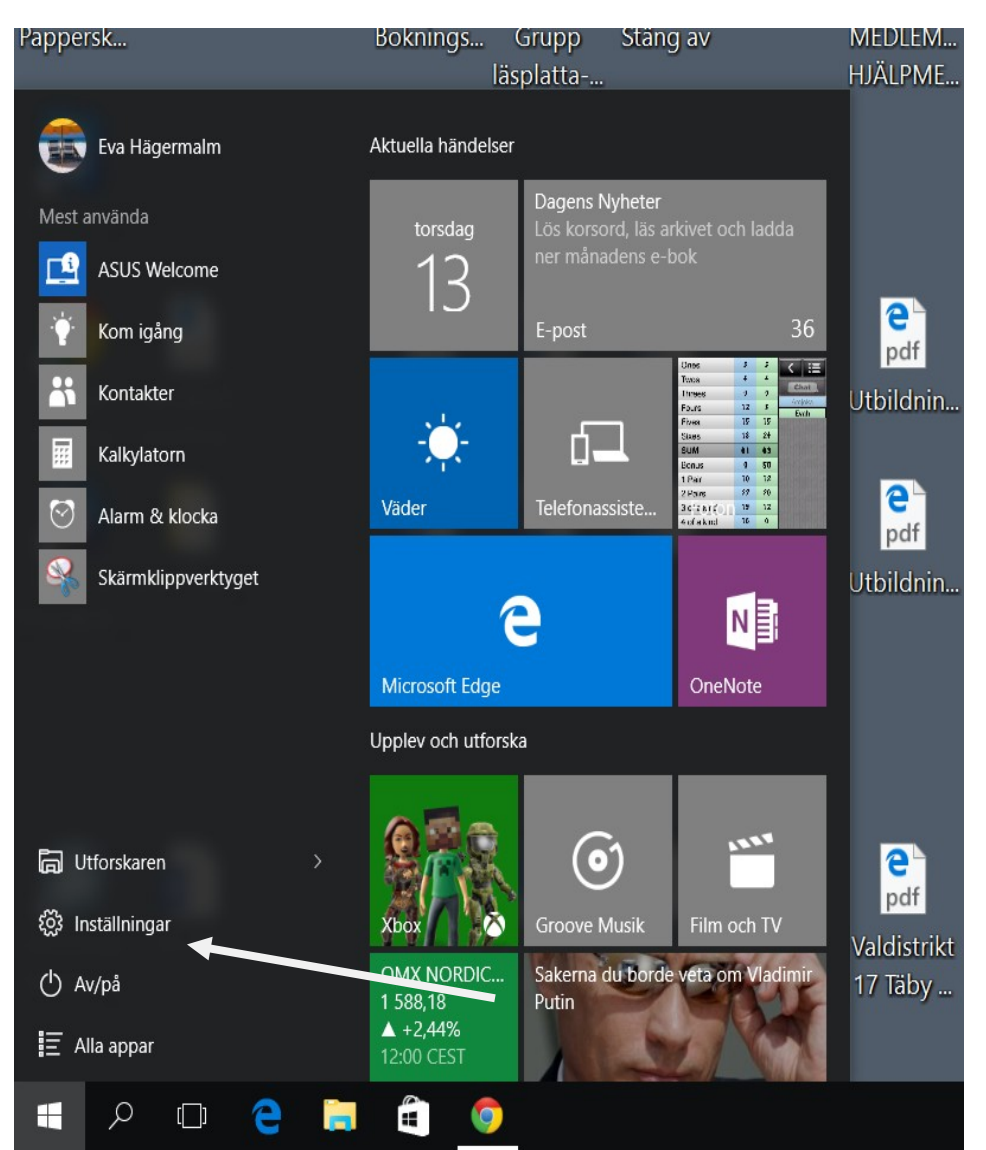

- 1. Tryck på Windowstangenten
- 2. Välj Inställningar
- 3. Välj Anpassning och/eller Hjälpmedel

Tyvärr är det inte möjligt att göra bokstäverna större i startmenyn.

# <u>Ändra storlek på skrivbordsikoner</u>

Tryck ned Ctrl och rulla upp/ned på hjulet på musen.

### Några kortkommandotips

I dialogrutor och i menyer finns det bokstäver som är understrukna. För att utföra samma sak som om du klickade på alternativet kan du trycka Alt och den understrukna bokstaven.

| Visa Hjälp                                                    | F1       |
|---------------------------------------------------------------|----------|
| Stänga program                                                | Alt F4   |
| Växla mellan öppnade program                                  | Alt Tabb |
| Avbryta den pågående aktiviteten<br>T ex stänga en dialogruta | Esc      |

# Avsluta Windows och stäng av datorn.

Tryck Alt F4

Tryck sedan på Enter.

#### **Förstoringsglaset**

Med den kan du förstora olika delar av skärmen eller invertera färgerna.

Aktivera Förstoringsglaset Tryck "Windows" +

#### Invertera färger:

- Tryck på "Windows" och +. Nu aktiveras Förstoringsglaset i Windows, men kortkommandot för att ändra färger fungerar inte tills vi har aktiverat den. För att minska förstoringen, tryck: Windows –
- Tryck på "Windows" och -, om vi inte vill använda förstoringen alls.
- **3.** Tryck: **Ctrl Alt I**, för att aktivera eller avaktivera inverterade färger.

#### Det finns tre lägen

- Helskärmsläge
- Linsläge. Området runt muspekaren förstoras. När du flyttar muspekaren flyttas även det förstorande området runt den.
- Dockat läge. Bara en del av skärmen förstoras, medan resten av skrivbordet förblir oförstorat. Du avgör vilken del av skärmen som ska vara förstorad.

Helskärmsläge och Linsläge finns endast tillgängliga när du använder ett tema med Aero.

## Kortkommandon

| Förstora                 | Win +      |
|--------------------------|------------|
| Minska                   | Win –      |
| Växla till helskärmsläge | Ctrl Alt F |
| Växla till linsläge      | Ctrl Alt L |
| Växla till dockatläge    | Ctrl Alt D |
| Invertera färger         | Ctrl Alt I |
| Ändra storlek på linsen  | Ctrl Alt R |
| Avsluta Skärmförstoraren | Win Esc    |

#### NÅGRA KORTKOMMANDO I MICROSOFT EDGE (INTERNET)

| Gå till föregående webbsida            | Backsteg      |  |  |  |
|----------------------------------------|---------------|--|--|--|
| Gå till Startsida                      | Alt home      |  |  |  |
| Förstora texten                        | Ctrl Num+     |  |  |  |
|                                        |               |  |  |  |
| Aterga till normal storiek             | Ctri U (noll) |  |  |  |
| Skriva ut aktuell sida                 | Ctrl P        |  |  |  |
| Aktivera en markerad länk              | Enter         |  |  |  |
|                                        |               |  |  |  |
| Flytta markör till Adressfältet        | Alt D         |  |  |  |
| Visa Adressfältets historik            | F4            |  |  |  |
| Lägg till aktuell sida bland favoriter | Ctrl D        |  |  |  |
| Öppna favoritlistan                    | Ctrl i        |  |  |  |